| Conceptia KONNECT              |                    | AUTHORIZED<br>Reseller<br><u>3</u> S solidworks |
|--------------------------------|--------------------|-------------------------------------------------|
| Graphics & System settings for | Document<br>Number | CS_SWX_TECH_021                                 |
| Performance                    | Revision           | 00                                              |
|                                | Date               | 02/02/2022                                      |

SOLIDWORKS will perform in a virtualized environment. A good GPU, which runs with the OpenGL, can render models that are far more complex much faster and can provide optimal performance. Certified GPU and proper Graphics settings gives more stability and visual performance—framerate when rotating a model, anti-aliasing, lighting, using transparency and supports real view of a model. When dealing with large assemblies, workstation cards will perform significantly better than the gaming-focused card. To avoid any performance issues, its necessary to carry out Graphics related setting with respect to SOLIDWORKS.

Two different ways to carry out Graphics setting are explained below.

- 1. Nvidia Control Panel Settings
- 2. System Graphics Settings

## 1. Nvidia Control Panel setting.

Open the Nvidia Control Panel by right clicking on the windows and Go to manage 3D settings.

Under Program settings, select Dassault systemes Solidworks program to customize. Then, proceed with following settings.

- Antialiasing FXAA On
- Antialiasing Mode Application Controlled
- OpenGL rendering GPU Select installed dedicated Graphics card
- Power management mode Prefer maximum performance.

#### Conceptia Software Technologies Private Limited

# 22,2<sup>nd</sup> Floor,100 feet Ring road,6<sup>th</sup> Block3rd Phase,BSK 3<sup>rd</sup> stage, Bangalore-560 085, India `Phone +91 80 41558618 Fax +91 80 26798959 Email info@ckonnect.in

# Conceptia KONNECT

AUTHORIZED Reseller

#### **35 SOLID**WORKS

| Edit Desktop 3D Settings Help                                                                                                    |                                                                                                    |                                                                                                    | -            | Ц | > |
|----------------------------------------------------------------------------------------------------|----------------------------------------------------------------------------------------------------|----------------------------------------------------------------------------------------------------|--------------|---|---|
| Back - 🕞 🔥                                                                                                    |                                                                                                    |                                                                                                    |              |   |   |
| t a Task                                                                                                    | Manage 3D Settings                                                                                                    |                                                                                                    |              |   |   |
| Sepley Change resolutionAdjust desktop colour settingsAdjust desktop colour settingsAdjust desktop colour settingsSet Up Digital AudioAdjust desktop size and positionSet up multiple displays fideoAdjust video colour settingsAdjust video image settings WorkstationView system topologySet up MosaicManage GPU Utilisation                                                                                                    | I would like to use the following 3D settings:  Global Settings Program Settings  Settings Program to customise:  Setting Dassault Systemes SolidWorks ()  Show only programs found on this computer  Setting Show only programs found on this computer  Setting Show only programs found on this computer  Setting Show only programs found on this computer  Setting Show only programs found on this computer  Setting Show only programs found on this computer  Antiputer Setting Use  Antialiasing - Setting Use  Antialiasing - Setting Use  Antialiasing - Setting Use  Antialiasing - Transparency Use Background Application Max Frame Rate | dd       Remove       Restore         ting       •         s global setting (Off)       *         t supported for this application       •         global setting (Application-controlled)       2         global setting (On)       3         global setting (Off)       3         global setting (Off)       a         global setting (Off)       a         global setting (Off)       a         global setting (Off)       a                                                                                                    |              |   |   |
| System Information<br>WIDIA Control Panel<br>Edit Desktop 3D Settings Help                                                                                                    | Description:<br>Antialiasing - Gamma correction enables gamma correctio                                                                                                    | n for antialiasing.                                                                                                    | _            |   |   |
| Back 👻 🕥 🏠                                                                                                    | Feature Set                                                                                                    | ting                                                                                                    |              |   |   |
| Settings                                                                                                    |                                                                                                    | -                                                                                                    |              |   |   |
| Adjust mage settings with preview<br>Manage 30 settings<br>Set PhysX Configuration<br>play<br>-Change resolution<br>Adjust desktop colour settings<br>-Rotate display<br>-View HDCP status<br>-Set Up Digital Audio<br>-Adjust desktop size and position<br>-Set up multiple displays<br>leo                                                                                                    | Background Application Max Frame Rate     Use       Buffer-flipping mode     Use       CUDA - GPUs     Use       Enable overlay     Use       Low Latency Mode     Use       Max Frame Rate     Use       Multi-Frame Sampled AA (MFAA)     Use       OpenGL rendering GPU     Out       Power management mode     Pred                                                                                                    | global setting (Off)<br>global setting (All)<br>global setting (Off)<br>global setting (Off)   |              |   |   |
| Adjust image settings with preview<br>Wanage 3D settings<br>-Set PhysX Configuration<br>splay<br>-Change resolution<br>-Adjust desktop colour settings<br>-Rotate display<br>-Wiew HDCP status<br>-Set Up Digital Audio<br>-Adjust desktop size and position<br>-Set up multiple displays<br>ieo<br>-Adjust video colour settings<br>-Adjust video image settings<br>orkstation<br>-View system topology<br>-Set up Mosaic<br>-Manage GPU Utilisation | Background Application Max Frame Rate       Use         Buffer-flipping mode       Use         CUDA - GPUS       Use         Enable overlay       Use         Exported pixel types       Use         Low Latency Mode       Use         Max Frame Rate       Use         OpenGL rendering GPU       Quit         Power management mode       Pre         Multi-Frame sampled AA works by re-programming coverative artifacts.       Typical usage scenarios:                                                                                                    | global setting (Alto-select)<br>global setting (Alto-select)<br>global setting (Off)<br>global setting (Off)<br>global | me, as<br>ng |   |   |

Click Apply to save the settings.

### Conceptia Software Technologies Private Limited

# 22,2<sup>nd</sup> Floor,100 feet Ring road,6<sup>th</sup> Block3rd Phase,BSK 3<sup>rd</sup> stage, Bangalore-560 085, India `Phone +91 80 41558618 Fax +91 80 26798959 Email info@ckonnect.in

**Tamil Nadu** 

# Conceptia KONNECT

## 2. System Graphics Settings

Search for settings in Windows search bar >>Systems>>Display>>Graphics Settings.

In Grapics settings Tab, Browse the SOLIDWORKS.exe file as an app to set preference.

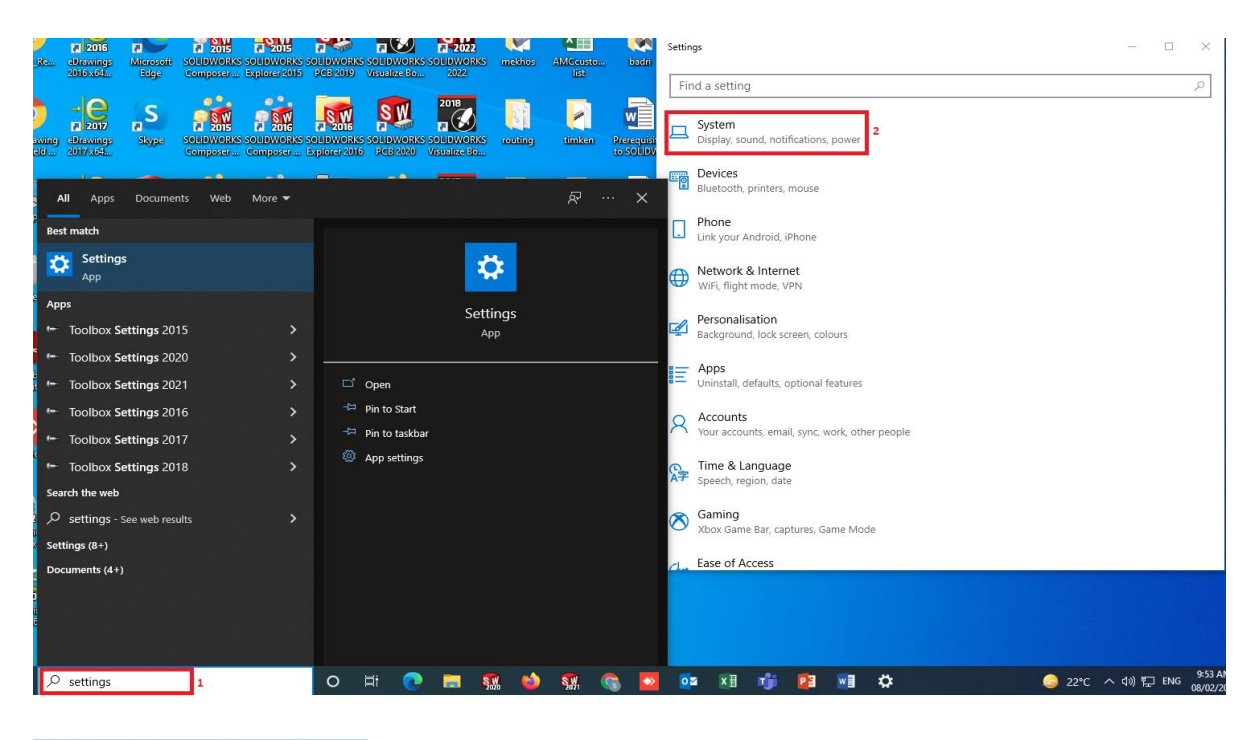

| ← Settings              |                            | - | Х |
|-------------------------|----------------------------|---|---|
| 命 Home                  | Display                    |   |   |
| Find a setting          | Advanced scaling settings  |   |   |
| System                  | Display resolution         |   |   |
|                         | 1600 × 900 (Recommended) ~ |   |   |
| 🖵 Display 3             | Display orientation        |   |   |
| 句》) Sound               | Landscape ~                |   |   |
| Notifications & actions | Multiple displays          |   |   |
|                         | Multiple displays          |   |   |
| () Power & sleep        | Extend these displays      |   |   |
| 📼 Storage               | Make this my main display  |   |   |
| Tablet                  | 3D display mode            |   |   |
|                         | Off Off                    |   |   |
|                         | Advanced display settings  |   |   |
| Projecting to this PC   | Graphics settings 4        |   |   |
| X Shared experiences    |                            |   |   |
|                         |                            |   |   |

#### **Conceptia Software Technologies Private Limited**

# Conceptia KONNECT

← Settings

#### ☆ Graphics settings

Hardware-accelerated GPU scheduling

Reduce latency and improve performance. You'll need to restart your PC to have your changes take effect.

#### Graphics performance preference

Choose between better performance or battery life when using an app. You might need to restart the app for your changes to take effect.

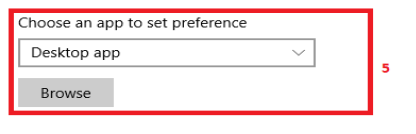

We didn't find any of your preferences yet. Select an app to get started.

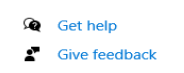

AUTHORIZED

**35 SOLID**WORK

 $\times$ 

### Browse SLDWORKS.exe from below mentioned path

### C:/Program files>>SOLIDWORKS Corp>>SOLIDWORKS>>SOLIDWORKS.exe

| ← Settings                                                                                                    | - 🗆 X                                                                                                    |
|----------------------------------------------------------------------------------------------------|----------------------------------------------------------------------------------------------------|
|                                                                                                    |                                                                                                    |
| Hardware-accelerated GPU scheduling                                                                                                    | Get help                                                                                                    |
| Reduce latency and improve performance. You'll need to restart<br>your PC to have your changes take effect.<br>Off                                                               | Graphics preference<br>What do you prefer for graphics performance?                                                           |
| Graphics performance preference<br>Choose between better performance or battery life when using an<br>app. You might need to restart the app for your changes to take<br>effect. | <ul> <li>Let Windows decide</li> <li>Power saving<br/>GPU: NVIDIA Quadro P620</li> <li>High performance</li> <li>7</li> </ul> |
| Choose an app to set preference          Desktop app           Browse                                                                                                    | GPU: NVIDIA Quadro P620 Save Cancel 8                                                                                         |
| SolidWorks<br>Let Windows decide<br>C:\Program Files\SOLIDWORKS Corp 2021\SOLIDWORKS<br>\SLDWORKS.exe<br>6<br>Options<br>Remove                                                  |                                                                                                    |

Click save to finish the settings.

#### **Conceptia Software Technologies Private Limited**

**Tamil Nadu**